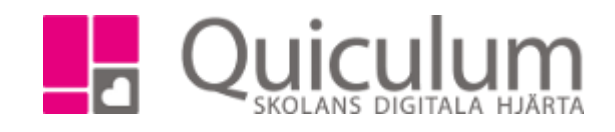

## Ange lämna/hämta-tider på fritids och förskola

I denna lathund visar vi hur du anger standardtiderna för när ditt barn ska vara på fritids eller förskola. Standardtider kommer att läggas ut över hela läsåret. Om du gör ändringar i standardtiderna kommer de nya tiderna börja gäller först efter två veckor. Vi kommer också visa hur du anger avvikelser från standardtiderna.

- 1. Logga in i Quiculum
- 2. Gå till "Närvarotider fritids/fsk" (namnet på menyn kan skilja sig på olika skolor/kommuner)
- 3. Välj vilket barn du vill ange standardtider för.
- Ange tider för lämning resp hämtning. Du kan markera om det ska gälla för alla-, udda eller jämna veckor. Om du vill ha andra intervaller behöver de justeras i kalendervyn. (mer info på punkt 8)
- 5. De dagar ditt barn är ledig från fritids eller förskola ska markeras i kolumnen "Ledig".
- 6. Det blå fältet anger hur många timmar du har lagt ut i förhållande till max antal timmar.
- 7. SPARA

415:1

I detta exempel förklarar vi utifrån fritids men samma princip gäller för förskola

| stavsson, Simon | Standardtider i | or Gustavsson, | Simon | Utlagda tim               | mar: 23.5/55       |                                               |
|-----------------|-----------------|----------------|-------|---------------------------|--------------------|-----------------------------------------------|
|                 |                 |                |       |                           |                    | Viktiat                                       |
|                 |                 |                |       | Alla veckor 🔘 Udda veckor | kor 🔘 Jämna veckor | Om ditt barn ej går på                        |
|                 |                 | Lämna          | Hämta | Notis                     | Ledig              | morgonfritids, ange 13.00                     |
|                 | Måndag          | 13:00          | 16:00 |                           |                    | Annars ska du ange den                        |
|                 | <b>T</b> - 1    |                |       |                           |                    | du lämnar på morgonen<br>respektive hämtar på |
|                 | lisdag          | 13:00          | 16:00 |                           |                    | eftermiddagen.                                |
|                 | Onsdag          | 07:00          | 16:30 |                           |                    | Du kan tala med<br>fritidspersonalen om du    |
|                 |                 |                |       |                           |                    | frågor.                                       |
|                 | Torsdag         | LEDIG          |       |                           |                    |                                               |
|                 | Fredag          | 07.00          | 45:00 | Marfarehämter             |                    |                                               |
|                 |                 | 07:00          | 15:00 | Monar namtar              |                    |                                               |
|                 |                 |                |       |                           |                    |                                               |

I detta exempel går Simon ej på morgonfritids på måndagar och tisdagar. Torsdagar är han ledig och på fredagar går han på morgonfritids men hämtas av morfar direkt efter skolan.

Alla eventuella exempelnamn är fiktiva.

Admin Grundskola Lärare Gymnasium Elev **Förskola/fritids** 

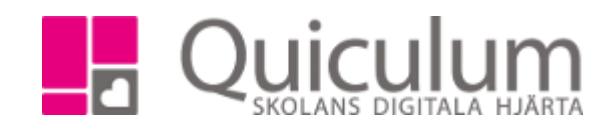

OBS! Detta gäller alltså som standard och kommer alltså att gälla varje vecka. Ändringar kommer att börja gälla först efter två veckor. *Detta är en standardinställning. Anpassningar kan göras efter skolans önskemål* 

8. Växla över till Kalender-vy om du vill ändra en tid eller anteckning för ett enskilt datum. Klicka på aktuellt datum. Ändringar under de närmsta 14 dagarna är ej möjliga.

När du klickar på ett datum i kalendervyn visas följande ruta:

| Standa | rdtider | Kalender |                      |                       |           |           |         |          |         |          |        |       |        |       |       |         |       |
|--------|---------|----------|----------------------|-----------------------|-----------|-----------|---------|----------|---------|----------|--------|-------|--------|-------|-------|---------|-------|
|        |         |          | Läsårskalender 18/19 |                       |           |           |         |          |         |          |        |       |        |       |       |         |       |
|        |         |          |                      | augusti               | september | oktober n | ovember | december | januari | februari | i mars | april | maj    | juni  |       |         |       |
|        |         |          |                      |                       |           |           |         |          |         |          |        |       |        |       |       |         |       |
| Vecka  |         | Måndag   |                      | Tisdag Onsdag Torsdag |           |           |         |          |         |          | 3      |       | Fredag |       |       |         |       |
|        | Datum   | Lämna    | Hämta                | Datun                 | n Lämn    | a Hämt    | a Datu  | ım Läm   | na H    | lämta    | Datum  | La    | ämna   | Hämta | Datun | n Lämna | Hämta |
| v 14   | 01/04   | 07:00    | 19:00                | 02/04                 | 12:00     | 16:00     | 02/04   | 07:00    | 16      | -20 0    | 14/04  |       |        | odia  | 05/04 | A 07:00 | 15:00 |

|       | Datum | Lämna | Hämta | Datum | Lämna | Hämta | Datum | Lämna | Hämta | Datum | Lämna | Hämta | Datur | n | Lämna | Hämta |
|-------|-------|-------|-------|-------|-------|-------|-------|-------|-------|-------|-------|-------|-------|---|-------|-------|
| v. 14 | 01/04 | 07:00 | 18:00 | 02/04 | 13:00 | 16:00 | 03/04 | 07:00 | 16:30 | 04/04 | Ledi  | 9     | 05/04 | 0 | 07:00 | 15:00 |
| v. 15 | 08/04 | 13:00 | 16:00 | 09/04 | 13:00 | 16:00 | 10/04 | 07:00 | 16:30 | 11/04 | Ledi  | 9     | 12/04 | 0 | 07:00 | 15:00 |
| v. 16 | 15/04 | 13:00 | 16:00 | 16/04 | 13:00 | 16:00 | 17/04 | 07:00 | 16:30 | 18/04 | Ledi  | 9     | 19/04 | 0 | 07:00 | 15:00 |
| v. 17 | 22/04 | 13:00 | 16:00 | 23/04 | 13:00 | 16:00 | 24/04 | 07:00 | 16:30 | 25/04 | Ledig | g     | 26/04 | 0 | 07:00 | 15:00 |
| v. 18 | 29/04 | 13:00 | 16:00 | 30/04 | 13:00 | 16:00 | 01/05 | 07:00 | 16:30 | 02/05 | Ledi  | 9     | 03/05 | 0 | 07:00 | 15:00 |

## Redigera närvarotider

| ~ |  |
|---|--|
| 1 |  |
|   |  |

| Anteckning | Hämtas av moster Pia |
|------------|----------------------|
| Lämna      | 07:00                |
| Hämta      | 16:00                |
| (          | Ledig                |
|            |                      |

Här kan du skriva en anteckning, justera lämna-/hämtatider och markera barnet som ledig för det specifika datumet. Klicka på spara.